## 하이메이크샵 결제 방법 안내

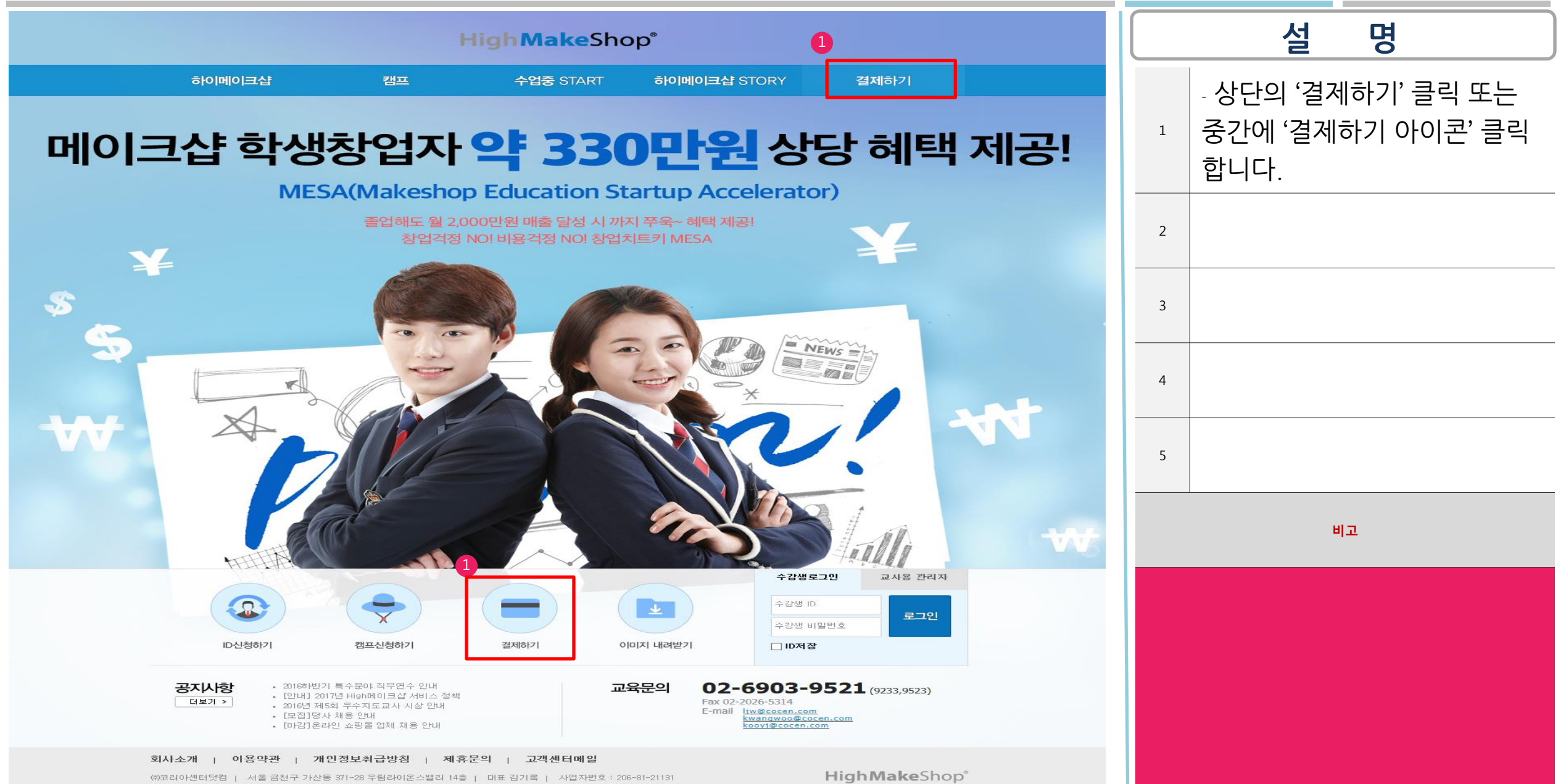

Tel. 02-6903-9521/9233 | Fax. 02-2026-5314 | 메일 : ljw@cocen.com, kwangwoo@cocen.com | 개인정보보호정책 및 담당 최승식 Copyright @ Makeshop, All Rights Reserved.

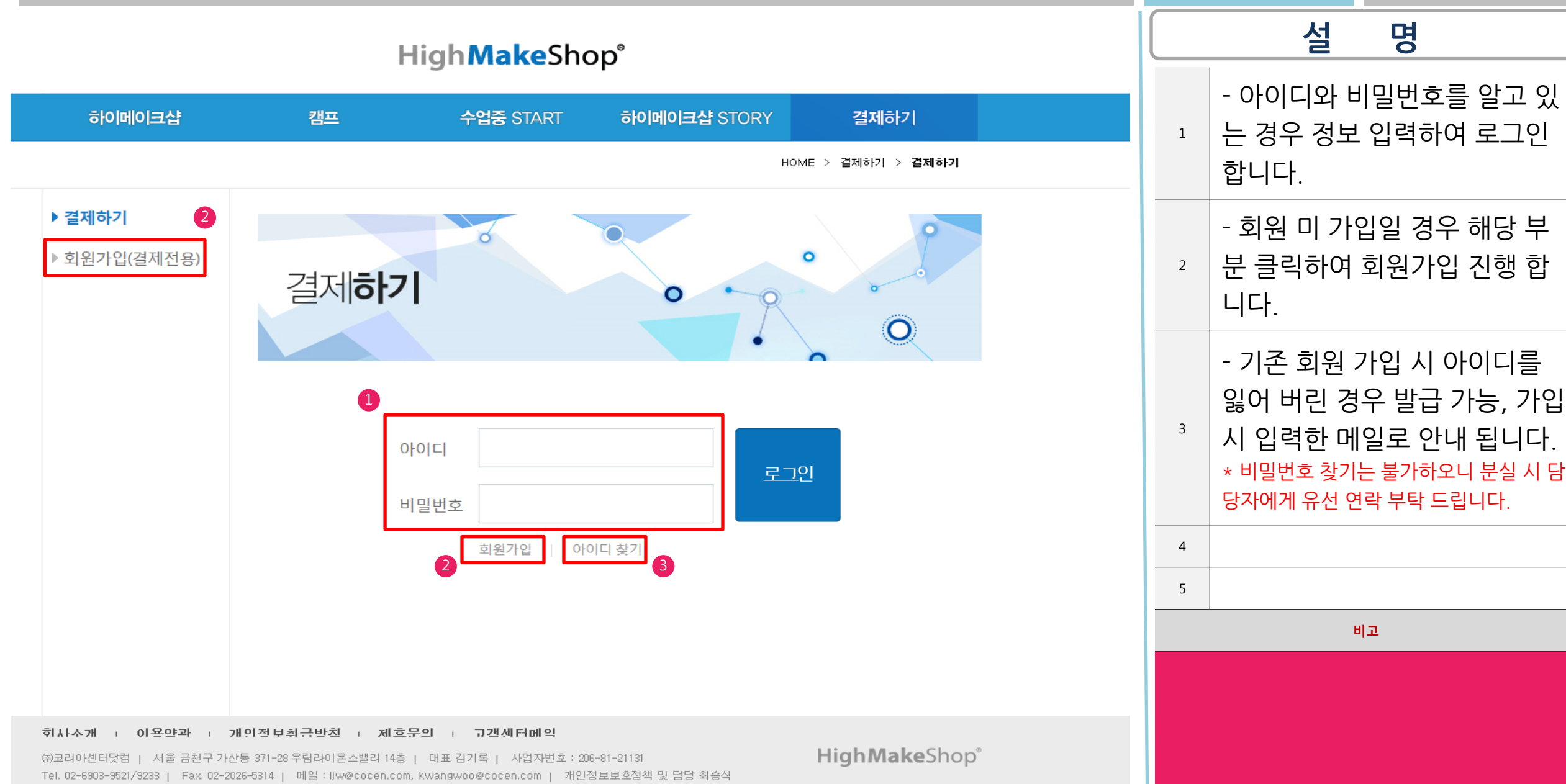

Copyright @ Makeshop. All Rights Reserved.

3

| High Make Sho | p® |
|---------------|----|
|---------------|----|

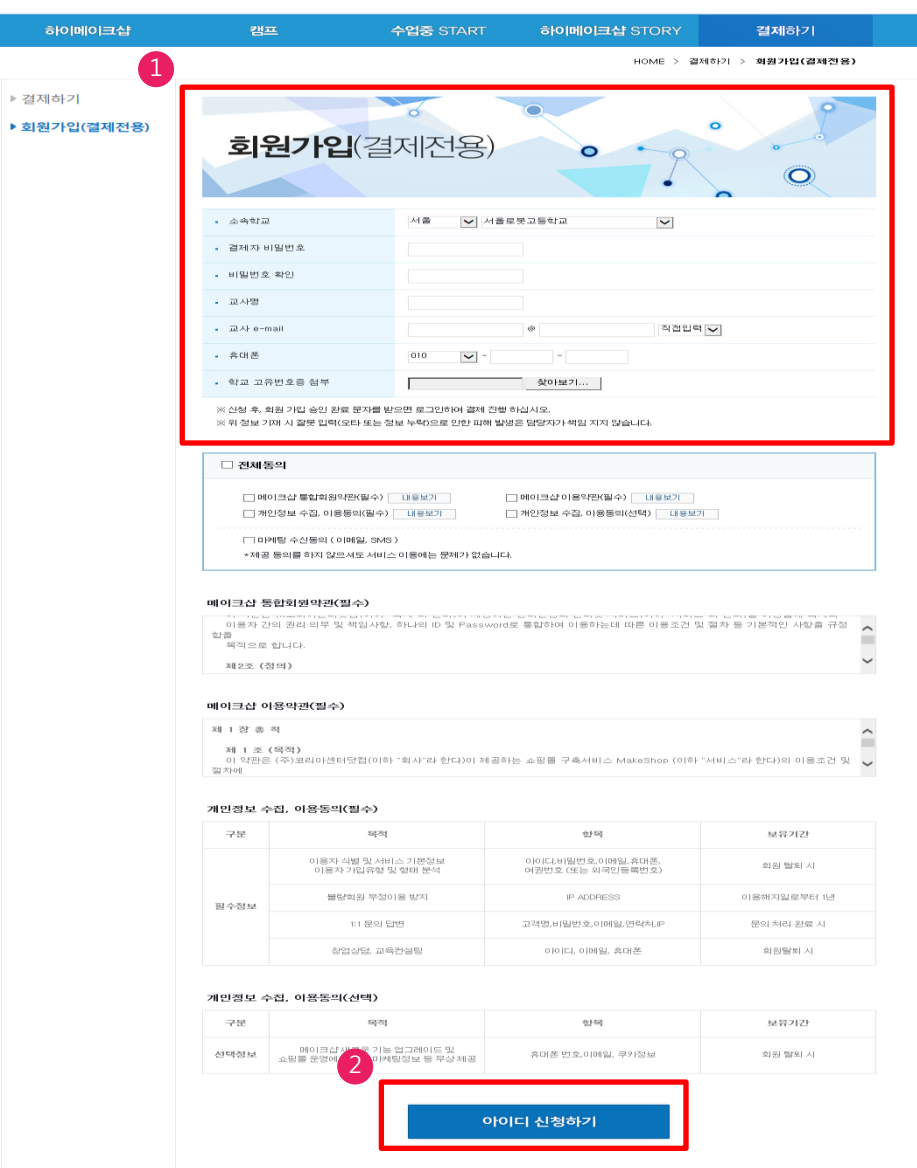

## 회사소개 | 이용약관 | 개인정보취급방침 | 제휴문의 | 고객센터메일

(928140-1년티닷컴 | 서울 금친구 가난동 371-20 주립라이동스밸리 14용 | 대표 표가목 | 사업자빈도 1206-01-31131 Tel. 02-6903-9821/9233 | Fax. 02-9036-51314 | 예월 : Ww9cocen.com, kwangwog9cocen.com | 개인정체보호점백 및 담당 최승식 Copyright ® Makeshon. All Rights Reserved

HighMakeShop®

|   | 설명                                                                                             |
|---|------------------------------------------------------------------------------------------------|
| 1 | - 회원 정보를 정확히 입력해<br>주세요.<br>* 결제 진행 결과는 등록된 핸드폰 또는<br>이메일로 전송 됩니다.                             |
| 2 | - 버튼 클릭 시 담당자가 회원<br>가입을 승인하면 발급된 아이<br>디 정보가 SMS로 발송 됩니다.<br>- 회원가입 승인 SMS수령 후<br>로그인이 가능합니다. |
| 3 |                                                                                                |
| 4 |                                                                                                |
| 5 |                                                                                                |
|   | 비고                                                                                             |
|   |                                                                                                |
|   |                                                                                                |

. .

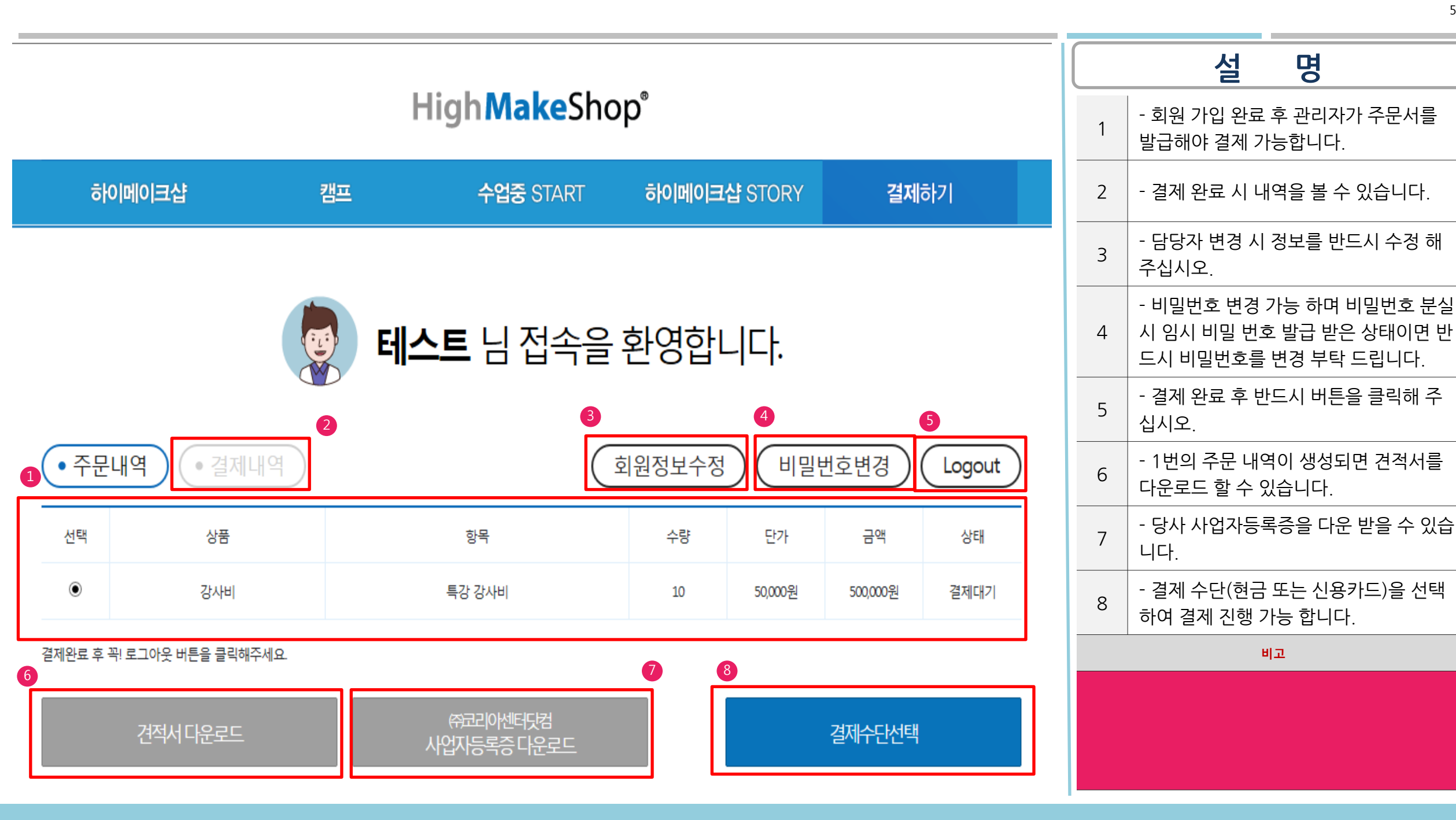

## 02-6903-9521/9233

## \* 문 의